# Submitting Driver Changes on ATM Online

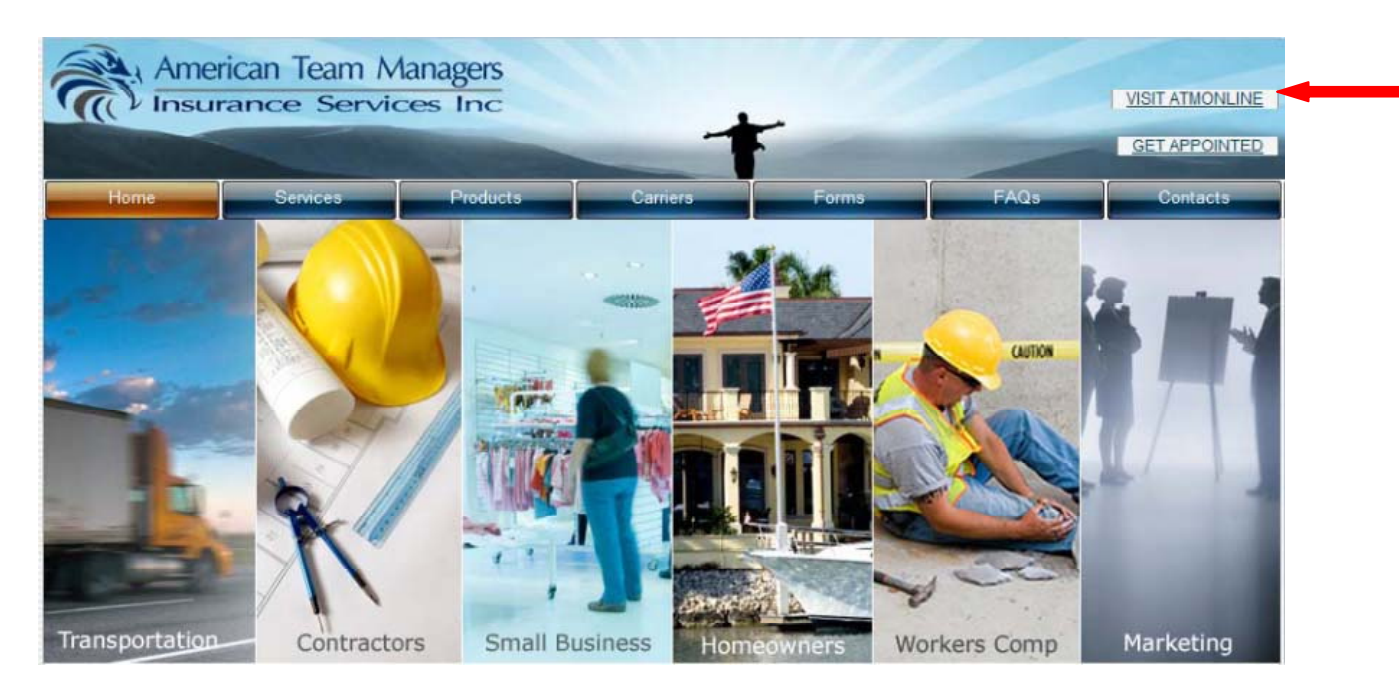

Log into ATM Online by selecting VISIT ATMONLINE

| Welcome                                                                                                    | P                                                                                                    |
|----------------------------------------------------------------------------------------------------|----------------------------------------------------------------------------------------------------|
| Members  If you have an account with ATM Insurance, please sign in. Username: Password:  Sign In  Forgot Password?  For login problems, please contact Front Desk at 714-414-1200 | New to ATM<br>If you are not appointed with ATM, click<br>"Create New Account" for your appointment<br>process.<br>If you are already doing business with us and<br>need an online account, please contact Front<br>Desk at 714-414-1200 to create an account.<br>M Create a New Account |

Enter your username and password

### Locate the Policy

|         | 10 12 20 - 10 - 10 - 10 - 10 - 10 - 10 - |                                     |                                                                |
|---------|------------------------------------------|-------------------------------------|----------------------------------------------------------------|
| 2       | American Team Managers                   |                                     |                                                                |
| 2 IM    | T APPLICATIONS CONTAC                    | я ам                                |                                                                |
| View A  | pplications: List View                   | /                                   | Thursday, 11/15/2012 2:32:35 PM<br>Helio Producer Joe Producer |
| ID #    | GO Insured:                              | GO Policy #:                        | GO Q Advanced                                                  |
| Quicl   | Views: In Progress   Waiting to be Bound | Recently Bound   Expired   Renewals | Express Links                                                  |
| ID# Ins | ured Name                                | REN Prog Prem Effe - D              | I WGF WC Application                                           |

Enter the named insured or policy number.

You can search by partial named insured or policy numbers.

| Ame<br>Insu<br>State                                                   | rican Team Manag<br>Irance Services II                  |                                |                                                    | <b>*</b>                                                                | ATM<br>WEBSITE EDIT<br>PROFILE COCO                                                                                                    |
|------------------------------------------------------------------------|---------------------------------------------------------|--------------------------------|----------------------------------------------------|-------------------------------------------------------------------------|----------------------------------------------------------------------------------------------------|
| View Applic                                                            | ations: List View<br>Insured Name: we<br>Policy Number: | binar                          |                                                    | Show Cancel                                                             | eled<br>Express Links<br>TWGP WC Application                                                                                                    |
| App # Insured Na<br>125039 Webinar<br>125040 Webinar<br>125041 Webinar | ame                                                     | Status<br>Approved<br>Approved | Program<br>I dongbuauto<br>I lexpd<br>I aspencargo | Premium Effecti<br>5,000.00 10/1/20<br>1,000.00 10/1/20<br>0.00 10/1/20 | Contact Information<br>American Team Managers<br>1030 N. Armando<br>2012 Anaheim CA, 92805<br>2012 (714) 414-1200 phone<br>2012 (714) 414-1255 main fax |

If a list of insured's is displayed click on the name of the insured you want to select.

### Adding a Driver

|                             | Americ<br>Insura             | an Team<br>nce Serv | Managers<br>vices Inc |                           | EBSITE PROFILE DO O                                                  |
|-----------------------------|------------------------------|---------------------|-----------------------|---------------------------|----------------------------------------------------------------------|
| ID #                        | GC                           | Insured:            |                       | GO Policy #.              | GO Q Advanced                                                        |
| Webina<br>1234 St<br>New Bu | r<br>reet Anahiem<br>isiness | CA 92806            | C                     | DONGBU - TRUCKING<br>AUTO | Hello Producer Joe Producer<br>Express Links                         |
| App ID                      | Effective                    | Premium             | Policy #              | Current Status            | Vital Statistics                                                     |
| 125039                      | 10/1/2012                    | \$ 5,000.00         | TEST 333              | Approved                  | Producer:                                                            |
| Comm<br>Drivers             | on Tasks                     | Delete R            | equest to Add Driver  |                           | Tammy Shea<br>ATM<br>714-414-1251<br>Email Cancellations & Reinst to |

To add a driver select Request to Add Driver.

| anagers<br>es Inc              |                                                                                     |  |
|--------------------------------|-------------------------------------------------------------------------------------|--|
| Click Here for Accepted Driver | s / to check Driver Status                                                          |  |
| Webinar                        |                                                                                     |  |
| TEST 333                       |                                                                                     |  |
| producer@atminsurance.com      | (Communication on this request will be sent to this email)                          |  |
|                                |                                                                                     |  |
|                                |                                                                                     |  |
| Brows                          | e (PDF ONLY)                                                                        |  |
|                                | Click Here for Accepted Drivers<br>Webinar<br>TEST 333<br>producer@atminsurance.com |  |

Enter the drivers name and number of years class A driving experience

Upload the MVR and any other documentation regarding the driver

Select Request to send the request to ATM

## Deleting a Driver

| ر<br>الله<br>م                        | Americ<br>Insura                             | an Team<br>nce Serv | Managers<br>vices Inc |                   |                                                                                                    |
|---------------------------------------|----------------------------------------------|---------------------|-----------------------|-------------------|----------------------------------------------------------------------------------------------------|
| ID #                                  | GC                                           | Insured:            |                       | GO Policy #.      | GO Q Advanced                                                                                            |
| Genera<br>Webina<br>1234 St<br>New Bu | al Informat<br>r<br>reet Anahiem (<br>siness | ca 92806            | C                     | DONGBU - TRUCKING | Thursday, 11/15/2012 2:35:43 PM<br>Hello Producer Joe Producer<br>Express Links –<br>TWGP WC Application |
| App ID                                | Effective                                    | Premium             | Policy #              | Current Status    | Vital Ctatistics                                                                                         |
| 125039                                | 10/1/2012                                    | \$ 5,000.00         | TEST 333              | Approved          | Producer:                                                                                                |
| Comm<br>Drivers                       | on Tasks                                     | Delete R            | equest to Add Driver  | Ξ.                | Tammy Shea<br>ATM<br>714-414-1251<br>Email Cancellations & Reinst to                                     |

To delete a driver select Drivers\Request to Delete

| Driver Name             | Requested on                 | Status      | Request to Delete       |
|-------------------------|------------------------------|-------------|-------------------------|
| john doe                | 11/15/2012 2:40:40 PM        | Accepted    | Request to Delete       |
| Salley Doe              | 11/15/2012 2:42:46 PM        | Accepted    | Request to Delete       |
| Add Driver              | ]                            |             |                         |
|                         |                              |             |                         |
| If you want to delete a | a driver not listed above, e | nter driver | name and request delete |
|                         |                              |             | Paguast to Dalata       |

5

If the drivers name is shown in the above list select Request to Delete

If the drivers name is not shown in the above list enter the name of the driver and select Request to Delete.

Close the window when done.

## Check the Status of a Driver Request

| ر<br>کی<br>کی                                                                        | Americ<br>Insura       | an Team<br>nce Sery | Managers<br>vices Inc |                                      |                                                                      |
|--------------------------------------------------------------------------------------|------------------------|---------------------|-----------------------|--------------------------------------|----------------------------------------------------------------------|
| ID #                                                                                 | GC                     | Insured:            |                       | GO Policy #:                         | GO Q Advanced                                                        |
| Webinar<br>1234 Street Anahiem CA 92806<br>New Business<br>DONGBU - TRUCKING<br>AUTO |                        |                     |                       | Express Links<br>TWGP WC Application |                                                                      |
| App ID                                                                               | Effective              | Premium             | Policy #              | Current Status                       | Vital Statistics                                                     |
| 125039                                                                               | 10/1/2012              | \$ 5 .00.00         | TEST 333              | Approved                             | Producer:                                                            |
| Commo<br>Drivers                                                                     | on Tasks<br>Request to | Delete R            | equest to Add Driver  | 5                                    | Tammy Shea<br>ATM<br>714-414-1251<br>Email Cancellations & Reinst to |

#### Select Request to Add Driver

| (1) Insurance Service                  | es Inc                         |                                                            |  |  |
|----------------------------------------|--------------------------------|------------------------------------------------------------|--|--|
| Request to Add a Driver                | Click Here for Accepted Driver | rs / to check Driver Status                                |  |  |
| Insured Name:                          | Webinar                        |                                                            |  |  |
| Policy Number:                         | TEST 333                       |                                                            |  |  |
| Requested By:                          | producer@atminsurance.com      | (Communication on this request will be sent to this email) |  |  |
| Driver Name:                           |                                |                                                            |  |  |
| Driver Years of Class A Experience:    |                                |                                                            |  |  |
| Recent MVR /<br>Required Documentation | Brow                           | se (PDF ONLY)                                              |  |  |

Select Click Here for Accepted Drivers

| American Team Managers<br>Insurance Services Inc |                            |                    |                   |  |  |  |  |
|--------------------------------------------------|----------------------------|--------------------|-------------------|--|--|--|--|
|                                                  | Current and P              | ending Drivers     |                   |  |  |  |  |
| Driver Name                                      | Requested on               | Status             | Request to Delete |  |  |  |  |
| john doe                                         | 11/15/2012 2:40:40 PM      | Request to Delete  |                   |  |  |  |  |
| Salley Doe                                       | 11/15/2012 2:42:46 PM      | Accepted           | Request to Delete |  |  |  |  |
| Add Driver                                       |                            |                    |                   |  |  |  |  |
|                                                  |                            |                    |                   |  |  |  |  |
|                                                  |                            |                    |                   |  |  |  |  |
| If you want to delete a                          | driver not listed above, e | nter driver name a | nd request delete |  |  |  |  |
| Driver Name:                                     |                            | Request            | to Delete         |  |  |  |  |

You will see the above screen with the driver requests and their current status.